Blackboard courses always appear on an instructor's Home page, however, they do not appear on the student's Home page until they are made available to the students. Steps to make a course available:

| 1. | From t | he | Blac | kboard | l Home | page. | click  | on the | course | under  | Mv | Courses | list. |
|----|--------|----|------|--------|--------|-------|--------|--------|--------|--------|----|---------|-------|
|    | 110111 |    | Diav | nooure | * HOMe | page, | 011011 |        | 000000 | 411401 | J  | Courses | 1100. |

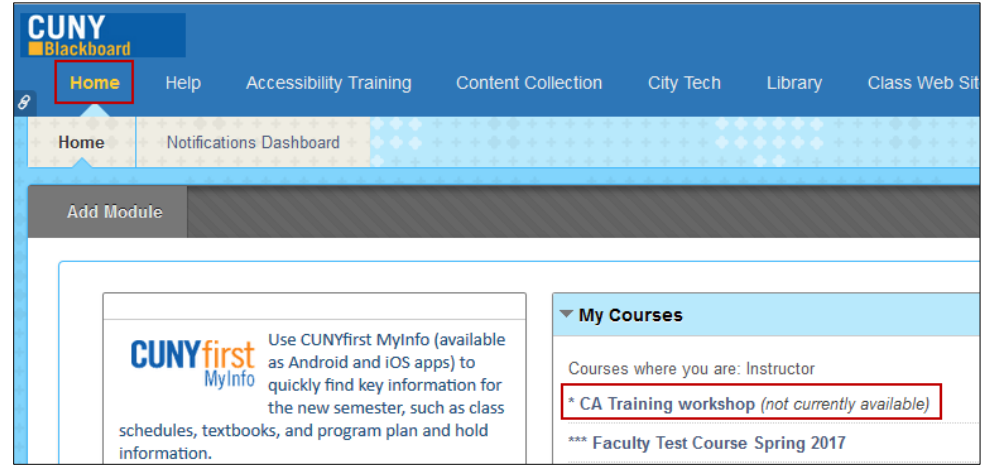

2. Under Control Panel, click on Customization then select Properties.

| • | Control Panel                                                                  |  |  |  |  |
|---|--------------------------------------------------------------------------------|--|--|--|--|
| ► | Content Collection                                                             |  |  |  |  |
| ► | Course Tools                                                                   |  |  |  |  |
| ► | Evaluation                                                                     |  |  |  |  |
| ► | Grade Center                                                                   |  |  |  |  |
| ► | Users and Groups                                                               |  |  |  |  |
| • | Customization                                                                  |  |  |  |  |
|   | Enrollment Options                                                             |  |  |  |  |
|   | Guest and Observer Access                                                      |  |  |  |  |
|   | Guest and Observer Access                                                      |  |  |  |  |
|   | Guest and Observer Access<br>Properties                                        |  |  |  |  |
|   | Guest and Observer Access<br>Properties<br>Quick Setup Guide                   |  |  |  |  |
|   | Guest and Observer Access<br>Properties<br>Quick Setup Guide<br>Teaching Style |  |  |  |  |

4. Scroll down to **Set Availability** section and click **Yes** radio button (option). Make sure to click **Submit** button.

| SET AVAILABILITY                                                |        |        |
|-----------------------------------------------------------------|--------|--------|
| Make this course available to users?                            |        |        |
| Make Course Available Ves<br>No                                 |        |        |
| Click <b>Submit</b> to proceed. Click <b>Cancel</b> to go back. | Cancel | Submit |

Please email us at itec@citytech.cuny.edu or call us at (718) 254-8565 if you have any question.